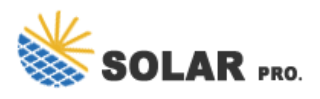

## How to set up the photovoltaic inverter to access the Internet

How do I connect my solar inverter to my WiFi network?

Connect to the Inverter's WiFi: Access your device's WiFi settings and connect to the inverter's temporary WiFi network. Open the Solar Edge App:Follow the on-screen instructions to connect the inverter to your home WiFi network. Enter WiFi Credentials: Input your WiFi network name (SSID) and password to establish a connection. 5.

How do I connect my PV inverter to a new network?

Select PV Inverter Homepage from the Settings Menu. 12. Select Settings on the PV Inverter Homepage.
Select Network from the Settings Menu. 14. At the bottom of the Network Settings Menu you will need to select the new Network that you wish to connect to. Once your Network has been selected, press Set. 15.

How do I Configure my inverter communication?

To configure your inverter communication: click " Inverter Communication " in the menu. Refer to the steps above, under " Connect to Your Inverter. The status of your Wi-Fi connection should be 'disconnected'. To connect to your Wi-Fi network, click "configure. Select your preferred wireless network and insert a password, then click "join."

### How do I connect my SMA inverter to WiFi?

To connect via built-in WiFi - Step 1: Locate the WiFi settings on your SMA inverter (usually accessible through the display or a web interface). Step 2: Select your local WiFi network from the list of available networks. Step 3: Enter the WiFi password when prompted. Step 4: Once connected, note the IP address assigned to your inverter.

#### How do I connect my inverter to WiFi?

The inverter is on and working efficiently. The Wi-fi module of the inverter is on. If you have a physical module, turn it on. Sometimes, a Bluetooth connection would help. Ensure the functioning of the inverter before you integrate the app and WiFi connection. Read the Manufacturer's instructions for the app download.

How to connect a solar inverter to a mobile app?

Here is how to connect the app!! Connect your solar inverter module. Set a password and complete the setup process. Now, set up your Wifi and integrate it with the mobile app or web interface of the manufacturers. Follow the points: Move to the Settings. Select the option with Configure Wi-Fi.

Click Set Up My Fronius Inverter. 5. Select the top option called Grid-Connected Inverter. 6. Go to your home"s inverter. 7. Open the inverter"s menu by pressing the third button from the left. 8. ...

Step 2: Connect your Fronius inverter to the internet [Insert image here] Open the app and click on the red

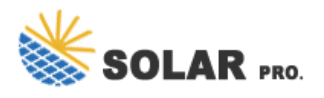

# How to set up the photovoltaic inverter to access the Internet

icon at the bottom of your screen. Click "Set Up My Fronius Inverter" and choose the ...

Let"s go step-by-step to ensure that your inverter is set up properly for optimal performance. 1. Choosing the Right Inverter for Your System. Before setting up your solar ...

There were no delays on NXTGENs side and managed to get all our certificates etc quicker than expected.Once it was all agreed, deposit paid etc it came onto the installation.NXTGENs scaffolding arm came and put up ...

The SMA Sunny Boy US line of residential PV inverter supports 2.4GHz Wi-Fi communications right out of the box. This guide walks you through the steps to connect a ...

A good quality solar energy inverter is an essential part of your panel set up. it's an intelligent piece of kit that connects to your system and should be placed where you can easily get at it. It has two jobs: ... Most inverters now have ...

2.1 Applicable Inverter Model PV Master applies to GoodWe hybrid inverters. 2.2 Downloading and Installing the App Make sure that the mobile phone meets the following requirements: o ...

Select your inverter type, in this case, the system has a PV inverter. Then select your setup which will be the WLAN option. On this screen, you will then be able to connect your inverter to see ...

Click Set Up My Fronius Inverter. 5. Select the top option called Grid-Connected Inverter. 6. o to your home's inverter. 7. Open the inverter's menu by pressing the third button from the left. 8. ...

Then the inverter will send all the excess PV generation to the grid, up to a defined limit (normally 3700W). And if there's not enough PV, it will discharge the battery to ...

2. Go to where your Fronius Inverter is located and press the Back Button (3rd Button) on your Inverter to access your Home Screen. 3. Once on the home screen, you will need to use the ...

To setup wifi morning for your ABB Inverter: Access Wi-Fi network settings on your computer or smartphone. ABB should appear in the list of available networks, connect to it. ... Open the ...

Please note: You only require a WiFi dongle with our AC coupled inverters and GEN 1 hybrid inverters. August | 2024 Insert the dongle into the USB port on the underside of the GivEnergy ...

Select your inverter type (PV or Hybrid). Then select your setup, which is the WLAN option. 5. Wifi Setting. Here is where you have to connect your device to your inverter. Open Wifi settings on ...

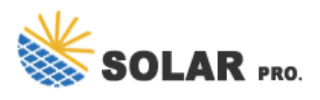

# How to set up the photovoltaic inverter to access the Internet

8.When install PV modules in the daytime, please turn off the PV switch, Otherwise it will be dangerous as high terminal voltage of modules in the sunshine. 1.4 Safety Instructions 3 4 As ...

Stand in front of your Fronius inverter. On the Fronius inverter display, a number displaying the current solar production should be visible, press the BACK button to enter the menu options ...

Web: https://ssn.com.pl

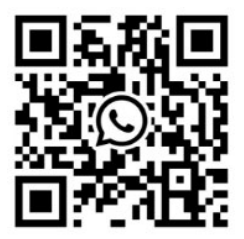